# BizEDM 電子報行銷 樣版模組操作手冊

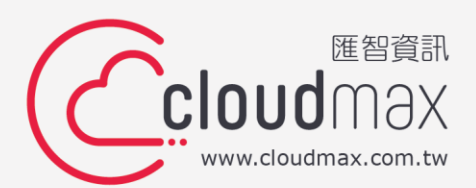

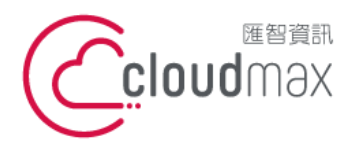

106073 台北市大安區仁愛路四段 25 號 3 樓 t. +886-2-2718-7200 3F, No. 25, Sec. 4, Ren'ai Rd., Da' an Dist., Taipei City 106073, Taiwan (R.O.C.)

# 目 錄

|   | - 、新增帳號與建立樣版批准群 | 1    |
|---|-----------------|------|
|   | 1. 新增帳號         | 1    |
|   | 2. 設立樣版批准群      | 1    |
|   | 3. 樣版批准群修改      | 4    |
| _ | _、樣版功能使用說明      | 6    |
|   | 1. 新增樣版類別       | 6    |
|   | 2. 修改樣版類別       | 6    |
|   | 3. 新增樣版         | 7    |
|   | 4. 修改樣版         | 9    |
|   | 5. 預覽樣版         | - 10 |
|   | 6. 寄送測試信        | - 13 |
|   | 7.              | - 15 |
|   | 8. 歷史樣版預覽       | - 18 |
| _ | _、發送樣版          | - 19 |

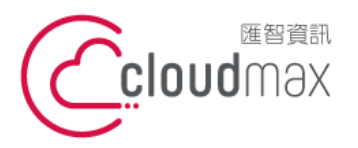

106073 台北市大安區仁愛路四段 25 號 3 樓 t. +886-2-2718-7200 3F, No. 25, Sec. 4, Ren'ai Rd., Da' an Dist., Taipei City 106073, Taiwan (R.O.C.)

# 一、新增帳號與建立樣版批准群

樣版功能提供審核批准機制,若您希望建立的樣版需經過審核批准通過才可使用的話,可先 進行此步驟設定。

# 1. 新增帳號

若要用於審核的帳號不在系統上,則需先從建立新帳號開始。

\*請使用經理人等級帳號來新增帳號,並將帳號設定為具操作權限等級,這樣才能使用創建樣版功能

● 登入 BizEDM 系統後·點選功能列「後台」→「新增帳號」·填妥下圖資訊後按下新增 即完成。

| 訊息      | 樣版                     | 行銷           | 客戶                                    | 報表        |      | 任務   | 客服          | 後台   |
|---------|------------------------|--------------|---------------------------------------|-----------|------|------|-------------|------|
| 個人資料設定  | 新增帳號                   | 變更密碼         | 帳號管理 部門管理                             | 發送統計      | 點數平台 | 資源分享 | NewerMail設定 | Line |
|         |                        |              | *為小                                   | %填項目      |      |      |             |      |
|         |                        |              |                                       |           |      |      |             |      |
| 使用有貞科   | I                      |              |                                       |           |      |      |             |      |
| 身份      | 操作員▼                   |              |                                       |           |      |      |             |      |
| 新帳號隸屬於  | 指定經理人/督導               | <b>募員:</b>   | ~                                     | •         |      |      |             |      |
| 測試發送    | 最大電子郵件發展               | 送名單人數限制於[    | 10人 🗸                                 |           |      |      |             |      |
| 正式發送    | Email單次任務額<br>SMS單次任務發 | 送上限          | )自訂上限<br>自訂上限                         |           |      |      |             |      |
| 任務刪除權限  | 〇不可刪除任務                | 8記錄 〇 可刪除任   | 務記錄 🔍 僅櫄示為刪除                          |           |      |      |             |      |
| 帳號有效期限  | ● 永久 ○ 限制              | 2023 ✔ 年 1 、 | ✔月 <mark>1 ▼日<mark>0 ▼</mark>時</mark> |           |      |      |             |      |
| * 帳號    |                        | 6~20個字       | (大小寫英文、數字、_、)[                        | 检查帳號      |      |      |             |      |
| * 密碼    |                        | 6~20個字       | (至少包含大小寫英文、數字                         | 字 特殊符號其中3 | 種)   |      |             |      |
| * 再輸入密碼 |                        |              |                                       |           |      |      |             |      |
| * 姓名    |                        |              |                                       | 暱稱        |      |      |             |      |
| * 電子郵件  |                        |              |                                       | 手機號碼      |      |      |             |      |
| □寄件信箱   | 寄件信箱說明                 |              |                                       | 寄件顯示名稱    |      |      |             |      |
| 性別      | 未知                     | ~            |                                       | 有效積分      |      |      |             |      |

#### 2. 設立樣版批准群

接下來要設定每個對應帳號製作出的樣版批准群,設定的位置同樣在「後台」功能。

\* 請使用經理人等級帳號設立樣版批准群,針對每個帳號可設定不同的樣版批准群, ex:客服部門帳號建立的 樣版可設定需經理人批准後才能使用、行銷部門帳號建立的樣版自行批准即可使用。

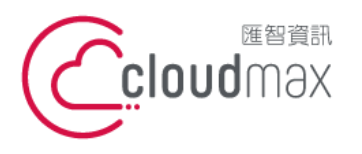

 點選「帳號管理」後,下方會出現目前系統中已存在的帳號列表,點選要設定樣版批准 群帳號的「設定」。

| 訊息        | 樣版                                  | 行銷              | 客戶                                     | 報表                                | 任務                      | 客服            | 1    | 後台           |
|-----------|-------------------------------------|-----------------|----------------------------------------|-----------------------------------|-------------------------|---------------|------|--------------|
| 個人資料設定    | 新増帳號                                | 變更密碼 <u>帳</u> 號 |                                        | 發送統計 點                            | 數平台 資源分享                | NewerMail設定   | Li   | 10           |
| -         |                                     |                 |                                        |                                   |                         |               |      |              |
| 管理搜尋使用者   |                                     |                 |                                        |                                   |                         |               |      |              |
| 被查詢者身份    | 被查詢者身份 ○ 觀察員 ○ 助理員 ● 操作員 ○ 測試員 ○ 自己 |                 |                                        |                                   |                         |               |      |              |
| 被查詢者狀態    | ●不拘○停權○                             | ) 鏆定 〇 正常       |                                        |                                   |                         |               |      |              |
| 帳號(關鍵字)   |                                     |                 |                                        | 姓名(關鍵字)                           |                         |               |      |              |
| 排序        | ● 註冊時間 ○ 最詳                         | 近登錄時間 〇 最近更     | 新時間                                    |                                   |                         |               |      |              |
| 部門        | - 🗸                                 |                 |                                        |                                   |                         |               |      |              |
|           | 代理人:                                | 自己              |                                        | ~                                 |                         |               |      |              |
|           | 操作員:                                | 不拘              |                                        | ~                                 |                         |               |      |              |
|           |                                     |                 |                                        | 搜尋                                |                         |               |      |              |
|           |                                     |                 | 共搜                                     | 尋到4筆                              |                         |               |      |              |
| 取消勾選 勾選此頁 | 26                                  | ht -72          | 白瓜                                     | 无山송수 무나슈카 / 그러슈니                  |                         | 0±88 45 #5    | **** |              |
|           | 5//                                 | 灶石              | 身177<br>握作昌                            | *リtホ 約 要 / 手) 要<br>Email: 1.2 / 6 | u 頭虹豆跡<br>2023/10/31 ⊢4 | F10:43:11 卸手  | 設定   | 5gx乙和T<br>查問 |
|           |                                     |                 | 損作量                                    | SMS:0 / 0<br>Email : 1.8 / 9      | 2019/4/30下午             | · 05:43:15 翻垂 | 設定   | 查問           |
|           |                                     |                 | mite                                   | SMS:0/0                           |                         |               |      |              |
|           |                                     |                 | ────────────────────────────────────── | 停權                                |                         |               |      |              |

- 進入設定畫面後,於設定選項中選擇「批准者」,下方會出現此選項的細節設定內容, 接著依下圖畫面做基本設定。
- 選擇「新增簽核程序」→ 輸入簽核程序名稱(自行命名)→ 選擇簽核類型(勾選電子 郵件 → 樣版)<sup>。</sup>

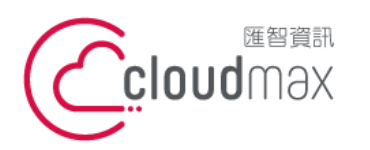

106073 台北市大安區仁愛路四段 25 號 3 樓 t. +886-2-2718-7200 3F., No. 25, Sec. 4, Ren'ai Rd., Da' an Dist., Taipei City 106073, Taiwan (R.O.C.)

f. +886-2-2718-1922

| 0         |                                                                                                    |
|-----------|----------------------------------------------------------------------------------------------------|
| 被設定者名稱    | The second second |
| 設定選項      | <ul> <li>○ 報表權限設定 ○ 部門 ● 批准者 ○ 簡訊發值機</li> <li>○ 發送環範 ○ 發更號 ■人 ○ 指定代理人</li> <li>○ 使用者有效期限設定</li> </ul>                                                                                                    |
| 目前所在位置    | ◉ 新増蓋核程序 〇 檢視 移除蓋核程序                                                                                                    |
| 篮核程序名稱    | (*必填)                                                                                                    |
| 需簽核類型     | <ul> <li>☑ 電子製件 □ 簡訊 □ 推握</li> <li>○ 任務 ● 様版</li> </ul>                                                                                                    |
| 建立蓋核程序總層數 | 1 載入層數後開始編輯<br>(會瓷講填1;層瓷講填總整核層數)                                                                                                    |
|           | 儲存設定                                                                                                    |

接著建立簽核程序總層數的部份,先點選「載入層數後開始編輯」,會出現下圖的設定 書面。

| 屠簽         | 第1層                                                                                            |
|------------|------------------------------------------------------------------------------------------------|
| 可挑選簽核人員    |                                                                                                |
| 簽核人員規則     | ● 必要核決者(若不批准,不可通過) ○ 可核決者 ○ 觀察員(只能觀看,無批准權)                                                     |
| 已設定簽檢人員    | ▲ 加入鍍核人員                                                                                       |
| 任務寄送必需符合條件 | 此眉蓋核人員(必要核決者+可核決者),最少需投 <mark>1</mark> 張贊成票,才可寄送任務<br>此眉蓋核人員(必要核決者+可核決者),最少需投 0 張不允許票,才會停止寄送任務 |

選擇簽核人員 → 加入簽核人員 → 儲存設定。

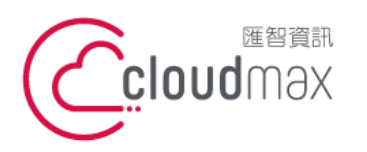

106073 台北市大安區仁愛路四段 25 號 3 樓 t. +886-2-2718-7200 3F., No. 25, Sec. 4, Ren'ai Rd., Da' an Dist., Taipei City 106073, Taiwan (R.O.C.)

f. +886-2-2718-1922

| 建立篮核程序總層數 (會簽請項1;層簽 | 敦後開始編輯<br>請填總蓋核審數)                                                                             |
|---------------------|------------------------------------------------------------------------------------------------|
| 層簽                  | 第1層                                                                                            |
| 可挑選簽核人員             |                                                                                                |
| 簽核人員規則              | ◉必要核決者(若不批准,不可通過) ○ 可核決者 ○ 觀察員(只能觀看,無批准權)                                                      |
| 已設定簽檢人員             | ▲ 加入簽核人員<br>↓ 移除家核人員                                                                           |
| 任務寄送必需符合條件          | 此屠蓋核人員(必要核決者+可核決者),最少需投 <mark>1</mark> 張贊成票,才可寄送任務<br>此屠蓋核人員(必要核決者+可核決者),最少需投 0 張不允許票,才會停止改送任務 |
|                     |                                                                                                |
|                     |                                                                                                |

# 3. 樣版批准群修改

若要修改或刪除已建立的樣版批准群,同樣在後台的帳號管理頁面中,點選要調整的帳號的 設定即可。

點選要調整的帳號設定後,可看到下圖畫面,設定選項點選「批准者」,目前所在位置地方 選擇「檢視/移除簽核程序」,並選擇要修改或刪除的「簽核類型」及「已建立的簽核規則」 ·這樣就能打開對應已設定的頁面。

| 0        |                                                                                                    |
|----------|----------------------------------------------------------------------------------------------------|
| 被設定者名稱   | THE REPORT OF A DECISION OF A DECISIONO OF A DECISIONO OF A DECISIONO OF A |
| 設定選項     | <ul> <li>○ 報表權限設定 ○ 部門 ● 批准者 ○ 簡訊發信機</li> <li>○ 發送躍頂設定 ○ 發送限額 ○ 變更隸屬人 ○ 指定代理人</li> <li>○ 使用者有效期限設定</li> </ul>                                                                                                    |
| 目前所在位置   | ○ 新增蓋核程序 ◉ 檢視/移除蓋核程序                                                                                                    |
| 蓋核類型     | <ul> <li>● 電子郵件 ○ 簡訊 ○ 推播</li> <li>○ 任務</li> <li>● 構成</li> </ul>                                                                                                    |
| 已建立的篮核規則 | iii<br>iii<br>iii<br>iii<br>描述<br>型<br>種<br>版<br>該核<br>■<br>■<br>■<br>■<br>■<br>■<br>■<br>■<br>■<br>■<br>■<br>■<br>■                                                                                                    |

4

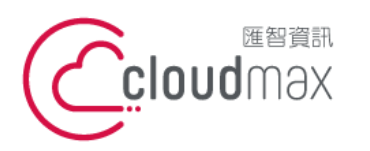

106073 台北市大安區仁愛路四段 25 號 3 樓 t. +886-2-2718-7200 3F., No. 25, Sec. 4, Ren'ai Rd., Da'an Dist., Taipei City 106073, Taiwan (R.O.C.)

f. +886-2-2718-1922

| 1        |                                                                                                    |                |                |           |
|----------|----------------------------------------------------------------------------------------------------|----------------|----------------|-----------|
| 被設定者名稱   | THE REPORT OF A DATA                                                                                       |                |                |           |
| 設定選項     | <ul> <li>○ 報表權限設定 ○ 部門 ● 批准者 ○ 簡訊發信機</li> <li>○ 發送躍頂設定 ○ 發送限額 ○ 變更歸屬人 ○ 指加</li> <li>○ 使用者有效期限設定</li> </ul> | 包代理人           |                |           |
| 目前所在位置   | ○ 新増蓋核程序 		 檢視/移除簽核程序                                                                                      |                |                |           |
| 簽核類型     | <ul> <li>● 電子郵件 ○ 簡訊 ○ 推播</li> <li>○ 任務</li> <li>● 様版</li> </ul>                                           |                |                |           |
| 已建立的簽核規則 | 核版簽核 ✔   移除   ● 可直接删除                                                                                      |                |                | 可修改設定     |
|          | 編號 層數 最少允許 / 不允許票數                                                                                         | 簧核人員           | 必要核決者          | 編輯        |
|          | 227 1 1/0                                                                                                  | WIS 匯智資訊 企業服務部 | WIS 匯智資訊 企業服務部 | <u>編輯</u> |
|          |                                                                                                    |                |                |           |

點選編輯就能打開目前的設定資訊,針對要調整的地方做調整,調整完成按下「儲存設定」 就完成修改了。

| 被設定者名稱                                                                        |                 | her, or gammer                                                                                                    |  |  |  |
|-------------------------------------------------------------------------------|-----------------|----------------------------------------------------------------------------------------------------|--|--|--|
| 設定選項  回報表權限設定 ○ 部門 ● 批准者 ○ 簡訊發信機   回該送選項設定 ○ 發送限額 ○ 變更隸屬人 ○ 指定代理人   使用者有效期限設定 |                 |                                                                                                    |  |  |  |
| 目前所在位置                                                                        | ○ 新増蓋核程序 ● 檢視/科 | 8除蓋核程序                                                                                                    |  |  |  |
| 簽核類型                                                                          |                 |                                                                                                    |  |  |  |
| 已建立的簧核規則                                                                      | 「 様版 籤 友 ♥   移除 |                                                                                                    |  |  |  |
|                                                                               | 屠簽              | 第1層                                                                                                    |  |  |  |
|                                                                               | 可挑選簽核人員         | The second second secon |  |  |  |
|                                                                               | 簽核人員規則          | ● 必要核決者(若不批准,不可通過) ○ 可核決者 ○ 觀察員(只能觀看,無批准權)                                                                                                    |  |  |  |
|                                                                               | 已設定蓋檢人員         | ▲ 加入簽核人員<br>▼ 移除簽核人員                                                                                                    |  |  |  |
|                                                                               | 任務寄送必需符合條件      | 此層蓋核人員(必要核決者+可核決者),最少需投<br>此層蓋核人員(必要核決者+可核決者),最少需投<br>現費成票,才可寄送任務<br>張不允許票,才會停止寄送任務                                                                                                    |  |  |  |
|                                                                               |                 | 儲存設定                                                                                                    |  |  |  |

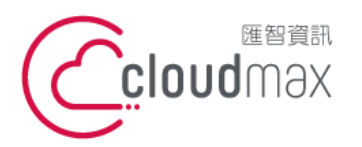

 • 25 號 3 樓

 t. +886-2-2718-7200
 3F, No. 25, Sec. 4, Ren'ai Rd., Da' an Dist., Taipei City
 106073, Taiwan (R.O.C.)

# 二、樣版功能使用說明

使用具操作權限等級的帳號登入才能使用樣版功能。

### 1. 新增樣版類別

● 點選功能列「樣版」→「樣版類別管理」,這裡可以新增與管理樣版類別。

| 訊息              | 樣版  | 行銷   | 客戶    | 報表            | 任務        | 客服 | 後台   |
|-----------------|-----|------|-------|---------------|-----------|----|------|
|                 |     | 樣版管理 |       | <u>様版類別</u> 智 | <u>等理</u> |    |      |
| 樣版類別管理          |     |      |       |               |           |    |      |
| ● 電子郵件 ○ Line ○ | MMS |      |       |               |           |    | 新増類別 |
|                 |     |      | 目前還沒想 | 有任何資料         |           |    |      |
|                 |     |      |       |               |           |    |      |

 點選右上方的「新增類別」,在新增類別畫面中輸入本次要新的的類別資料,按下「新 增」即可。此處設定是讓您能更好的分類您的樣版,當樣版眾多時做好分類就會讓使用 更順暢。

| ● 橫版類別管 ● 電子郵件 C | 理<br>) Line 〇 MMS | 目前還沒有任何資料          | 新増類別 |
|------------------|-------------------|--------------------|------|
|                  |                   | 新增類別               |      |
|                  | 類型                | ●電子鄞件 ○ Line ○ MMS |      |
|                  | 類別名稱              |                    |      |
|                  | 頖別簡述              |                    |      |
|                  |                   | 新増取消               |      |

#### 2. 修改樣版類別

若欲修改樣版類別·進入「樣版類別管理」頁面·點選要修改的樣版「編輯」即可;修 改完按下「確認修改」就完成了。

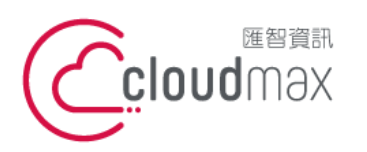

106073 台北市大安區仁愛路四段 25 號 3 樓 t.+886-2-2718-7200 3F., No. 25, Sec. 4, Ren'ai Rd., Da'an Dist., Taipei City 106073, Taiwan (R.O.C.)

f. +886-2-2718-1922

| 樥版類別管   | 理         |                     |     |
|---------|-----------|---------------------|-----|
| 電子郵件 〇  | Line OMMS |                     | 新増類 |
|         |           | 共直到1筆資料             |     |
| 類別名     | 乌稱        | 類別簡述 最後更新日期         |     |
| Blog 最非 | 新文章       | 2023-10-31 15:29:11 | 編輯  |
|         |           | 編輯預別                |     |
|         | 類型        | ◎電子郵件 ○ Line ○ MMS  |     |
|         | 類別名稱      | 内容行銷                |     |
|         | 類別簡述      |                     |     |
|         |           | 確認修改取消              |     |

- 3. 新增樣版
- 點選功能列「樣版」→「樣版管理」,這裡可以新增與管理所有的樣版;過去已建立過 • 的樣版也都能從這裡搜尋。

| 訊息      | 樣版       | 行銷                      | 客戶           | 報表              | 任務 | 客服        | 後台 |
|---------|----------|-------------------------|--------------|-----------------|----|-----------|----|
|         |          | <u>様版管理</u>             |              | 樣版類別            | 管理 |           |    |
| 0       |          |                         |              |                 |    |           |    |
|         |          |                         |              |                 |    |           |    |
| 新増樣版    | 新増       | ) 電子郵件 ○ MMS <u>使</u> 月 | 用手冊下載 🗲      | ➡ 新増            |    |           |    |
| 樣版名稱或代號 |          |                         |              |                 |    |           |    |
| 樣版類別    | 不拘       |                         | ~            |                 |    |           |    |
| 樣版狀態    | 不拘       |                         | ~            |                 |    |           |    |
| 異動日期    | 從 2023 🗸 | 年7 🗸 月 30 🗸             | 日 到 2023 🗸 🕯 | ≢ 10 ✔ 月 31 ✔ 日 |    | ◆ 搜尋已建立様版 |    |
| 首次建檔日期  | 從 2023 ¥ | 年7 🗸 月 30 🗸             | 日 到 2023 🗸 🕯 | ≢ 10 ✔ 月 31 ✔ 日 |    |           |    |
|         |          | 代理人:                    | 「自己」         |                 | ~  |           |    |
|         |          | 操作員:                    | 不拘           |                 | ~  |           |    |
|         |          |                         | Ż            | 9 <b></b>       |    |           |    |
|         |          |                         | 目前還沒         | 有任何資料           |    |           |    |
|         |          |                         |              |                 |    |           |    |

選擇要新增的樣版電子郵件後·點選「新增」·進入樣版設定畫面

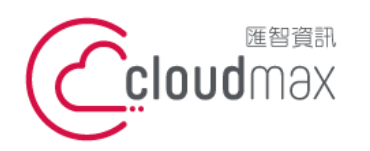

106073 台北市大安區仁愛路四段 25 號 3 樓 t.+886-2-2718-7200 3F., No. 25, Sec. 4, Ren'ai Rd., Da' an Dist., Taipei City 106073, Taiwan (R.O.C.)

f. +886-2-2718-1922

| ┃ 様版管理  |                        |
|---------|------------------------|
| 新増樣版    | 新増   電子郵件 〇 MMS 使用手冊下載 |
| 樣版名稱或代號 |                        |
| 樣版類別    | [不拘 ~]                 |
| 樣版狀態    | 「不拘」                   |

空白的樣版設定畫面如下,依序填入您要設定的樣版資訊即可。

\* 樣版代號不可重複

| ┃ 新増電子郵件樣版          |                                   |
|---------------------|-----------------------------------|
| * 樣版代號              |                                   |
| * 檬版名稱              |                                   |
| * 樣版類別              | 請選擇 ✔                             |
| *主盲                 |                                   |
| * 上傳樣版檔案            | 選擇檔案 未選擇任何檔案 上傳 語系:「繁體中文 (Big5) ✔ |
| 上傳預覽名單檔(限csv格<br>式) | 選擇檔案 未選擇任何檔案                      |
| * 選擇樣版批准群           | ◉ 自己審核 ○ 指定批准群                    |
|                     | 確定取消                              |

輸入完資訊後如下,按下確定此樣版就能建立成功了。

\*「選擇樣版批准群」可自己審核或是指定樣版批准群,若選擇樣版批准群,那此樣版製作完後就需待批 准對象審核通過才能使用。

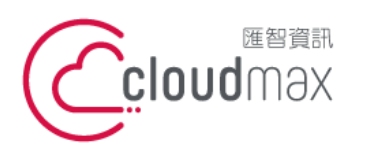

106073 台北市大安區仁愛路四段 25 號 3 樓 t. +886-2-2718-7200 3F., No. 25, Sec. 4, Ren'ai Rd., Da' an Dist., Taipei City 106073, Taiwan (R.O.C.)

f. +886-2-2718-1922

| 新增電子郵件樣版            |                                                                      |
|---------------------|----------------------------------------------------------------------|
| * 樣版代號              | 001                                                                  |
| * 樣版名稱              | Blog 最新文章                                                            |
| * 樣版類別              | □內齊行鎖 ✔                                                              |
| * 主旨                | %Name% 有新文章等您閱讀唷!                                                    |
| * 上傳樣版檔案            | <u>删除:Blog 新文章通知模版.zip</u> 語条:[繁體中文 (Big5)                           |
| 上傳預覽名單檔(限csv格<br>式) | <u>删除:Blog 文章訂閱名單.csv</u> 樣版生效時間 2023 ♥ 年 10 ♥ 月 31 ♥ 日 16 ♥ 時 1 ♥ 分 |
| * 選擇樣版批准群           | <ul> <li>○ 自己審核 ● 指定批准群</li> <li></li></ul>                          |
|                     | 確定取消                                                                 |

| ┃ 新増電子郵件樣版 | and the second second second second second second second second second second second second second second second |
|------------|----------------------------------------------------------------------------------------------------|
|            |                                                                                                    |
|            | 新增橡版参数成功                                                                                                    |
|            |                                                                                                    |
|            | 返回                                                                                                    |

# 回到樣版管理頁面時,最下方可看到目前已建立的樣版及此樣版目前的情況。

| 訊息             | <b>羕版</b>      | 行銷                    | 客戶              | 報表      | 任務 | 客服     | 後台        |
|----------------|----------------|-----------------------|-----------------|---------|----|--------|-----------|
|                |                | <u> </u>              |                 | 樣版類別管理  | E  |        |           |
|                |                |                       |                 |         |    |        |           |
| <b>楼版管理</b>    |                |                       |                 |         |    |        |           |
| 新増樣版           | 新増 🖲 電子        | 鄞件 〇 MMS <u>使用手</u> 册 | 于載              |         |    |        |           |
| 樣版名稱或代號        |                |                       |                 |         |    |        |           |
| 樣版類別           | 不拘             | ~                     | •               |         |    |        |           |
| 樣版狀態           | 不拘             | ~                     | •               |         |    |        |           |
| 異動日期           | 從 2023 🗸 年 7   | / ✔ 月 30 ♥ 日          | 到 2023 ✔ 年 10 丶 | ✔月31 ✔日 |    |        |           |
| 首次建檔日期         | 從 2023 🗸 年 👔   | / ▶ 月 30 ♥ 日          | 到 2023 ✔ 年 10 ¥ | ✔月31 ✔日 |    |        |           |
|                |                | 代理人:                  | 自己              |         | ~  |        |           |
|                |                |                       | 搜尋              |         |    |        |           |
|                |                |                       | 共搜索到1 筆         | È       |    |        |           |
| 狀態 樣版編號        | 樣版名稱/ 代號       | 所屬使用者                 | 前一次送審狀態         |         |    | 歷史樣版 使 | 用中任務編號/現狀 |
| 啟用 31<br>[啟用 ✔ | Blog 最新文章/ 001 |                       | 樣版尚未送簽過         | 参數修改 編章 | 1  |        |           |

# 4. 修改樣版

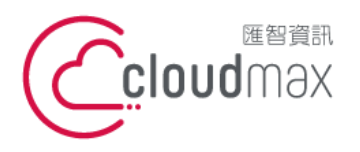

106073 台北市大安區仁愛路四段 25 號 3 樓 t. +886-2-2718-7200 3F, No. 25, Sec. 4, Ren'ai Rd., Da' an Dist., Taipei City 106073, Taiwan (R.O.C.)

● 在「樣版」→「樣版管理」頁面中可看到目前已建立的樣版列表,若要修改的話,點「
 參數修改」即可修改內容。

| 訊息 | 樣版 | 行銷       | 客戶     | 報表 | 任務 | 客服 | 後台 |
|----|----|----------|--------|----|----|----|----|
|    |    | <u> </u> | 樣版類別管理 |    |    |    |    |

| ▲ 植版管理             |                                                  |
|--------------------|--------------------------------------------------|
| 新増樣版               | 新垣〕 ● 電子鄭件 ○ MMS 使用手冊下載                          |
| 樣版名稱或代號            |                                                  |
| 樣版類別               | [ 示拘 🗸 🗸                                         |
| 樣版狀態               | 不拘                                               |
| 異動日期               | 從 2023 ♥ 年 7 ♥ 月 30 ♥ 日 到 2023 ♥ 年 10 ♥ 月 31 ♥ 日 |
| 首灾建檔日期             | 從 2023 ♥ 年 7 ♥ 月 30 ♥ 日 到 2023 ♥ 年 10 ♥ 月 31 ♥ 日 |
|                    | 代理人: 自己 💙                                        |
|                    | 授尋                                               |
|                    | 共搜索到1筆                                           |
| 狀態 樣版編號            | 樣版名稱/代號 所屬使用者 前一次送審狀態 歷史樣版 使用中任務編號/現狀            |
| 啟用 31<br>〕<br>啟用 ✔ | Blog 最新文章/001 樣版尚未送簽過 參數修改 編輯 樣版送審               |

可修改的部份很多,修改完後按下確定即可。

| ▲ 樣版管理              |                                             |
|---------------------|---------------------------------------------|
| ≛ 樣版代號              | 001                                         |
| * 樣版名稱              | Blog 最新文章                                   |
| * 樣版類別              | □內容行調 ✔                                     |
| *主旨                 | %Name% 有新文章等您閱讀嘀!                           |
| 上傳樣版檔案              | 更新檔案                                        |
| 上傳預覽名單檔(限csv格<br>式) | <u>下載:Blog 文章訂閱名單.csv</u> 更新檔案              |
| * 選擇樣版批准群           | <ul> <li>○ 自己審核 ● 指定批准群</li> <li></li></ul> |
|                     | 確定取消                                        |

# 5. 預覽樣版

預覽樣版功能可看到樣板跟資料組合之後的結果。

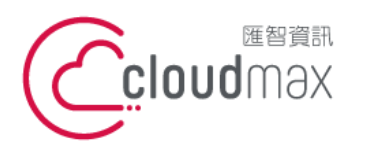

 ● 在「樣版」→「樣版管理」頁面中可看到目前已建立的樣版列表,點選「編輯」即可打 開此樣版的編輯器。

| 訊息               | 樣版       | 行銷                     | 客戶           | 報表            | 任務          | 客服        | 後台       |
|------------------|----------|------------------------|--------------|---------------|-------------|-----------|----------|
|                  |          | <u> </u>               |              | 樣版類           | 別管理         |           |          |
|                  |          |                        |              |               |             |           |          |
| <b>核版管理</b>      |          |                        |              |               |             |           |          |
| 新増樣版             | 新增(      | ● 電子鄞件 ○ MMS <u>使月</u> | 月手冊下載        |               |             |           |          |
| 樣版名稱或代號          |          |                        |              |               |             |           |          |
| 樣版類別             | 不拘       |                        | ~            |               |             |           |          |
| 樣版狀態             | 不拘       |                        | ~            |               |             |           |          |
| 異動日期             | 從 2023 🕻 | ✔ 年 7 ♥ 月 30 ♥         | 日 到 2023 🗸 年 | 10 🕶 月 31 🕶 日 |             |           |          |
| 首次建檔日期           | 從 2023 、 | ✔ 年 7 ▼ 月 30 ▼         | 日 到 2023 🗸 年 | 10 🗸 月 31 🗸 日 |             |           |          |
|                  |          | 代理人:                   | 自己           |               | ~           |           |          |
|                  |          |                        | 搜            | -             |             |           |          |
|                  |          |                        | 共搜索          | 到1筆           |             |           |          |
| 狀態 樣版編號          | 様版名稱/    | /代號 所屬使月               | 用者 前一次送審     | 狀態            |             | 歷史樣版 使用中任 | 務編號 / 現狀 |
| 啟用 31<br>啟用 ✔ 31 | Blog 最新文 | 章/ 001                 | 樣版尚未送簽       | 過 參數修改        | [編輯]   楼版送審 |           |          |

● 在「樣版」→「樣版管理」頁面中可看到目前已建立的樣版列表·點選「編輯」即可打
 開此樣版看呈現·帶入參數的欄位會呈現參數數值。

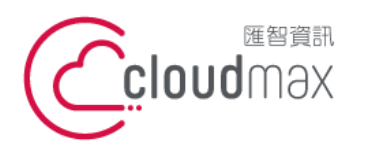

106073 台北市大安區仁愛路四段 25 號 3 樓 t. +886-2-2718-7200 3F., No. 25, Sec. 4, Ren'ai Rd., Da' an Dist., Taipei City 106073, Taiwan (R.O.C.)

f. +886-2-2718-1922

| ┃ 様版 [區塊] / [主檔] 編輯             | (未審核區)                                                                                                    |
|---------------------------------|----------------------------------------------------------------------------------------------------|
| 編輯樣版 [主檔]                       |                                                                                                    |
| 帳單名稱                            | Blog 最新文章                                                                                                    |
| 帳單代號                            | 001                                                                                                    |
| 親                               | 定 上 國 國 國 國 國 國 國 國 國 國 國 國 國 國 國 國 國 國                                                                                                    |
| 號和<br>生交<br>容割<br>ISC<br>組<br>務 | 禹史上最嚴峻的個資保護法規 GDPR (General Data Protection Regulation) 已於 5 月 25 日正式 改。因應 GDPR 的上路, Cloudmax 匯智也已針對隱私權條款、服務條款及專屬主機合約進行內 周整,以保障服務提供及用戶的使用符合國際規範。此外,我們從 2011 年 7 月開始,即獲得 0 27001 國際標準認證 (認證編號:IS 573698),於企業內部設立資安官職位及資訊安全維護小 ,並定期審視資料安全防護等級,嚴格把關資安,讓每位客戶都能更安心且放心的使用匯智服 。關於完整 GDPR 資訊與服務條款更新,請參閱匯智 <u>最新消息</u> 。 |
|                                 | 湖路! 護好事發生<br>我們想做的公益贊助·不是只提供免費的網路服務<br>更希望盡一己之力、加倍發揚社會的莫好<br>預覧<br>返回核版管理                                                                                                    |

按下「預覽」,原本顯示參數數值的地方,會實際與名單媒合,來確認此模版是否正確 可用。

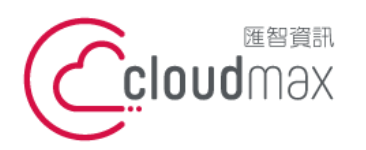

106073 台北市大安區仁愛路四段 25 號 3 樓 t.+886-2-2718-7200 3F., No. 25, Sec. 4, Ren'ai Rd., Da'an Dist., Taipei City 106073, Taiwan (R.O.C.)

f. +886-2-2718-1922

| ┃ 様版 [區塊] / [主檔] 編輯             | (未審核區)                                                                                                    |
|---------------------------------|----------------------------------------------------------------------------------------------------|
| 預覽合成時間                          | ●即刻 ○ 指定合成時間 2023 ♥ 年 10 ♥ 月 31 ♥ 日 17 ♥ 時 42 ♥ 分                                                                                                    |
| 寄測試信至                           | (多筆韻用)(分號) 寄測試信                                                                                                    |
|                                 | 搜尋                                                                                                    |
|                                 | 共搜尋到1種樣版組合                                                                                                    |
| 樣版組合                            |                                                                                                    |
| 親                               | f Brog の G・     g     f Brog の G・     g     f Brog の G・     g     f Brog の G・     f     f |
|                                 | 史上最嚴個資保護法規GDPR<br>匯智協助您分析該如何調整因應<br><sub>了解更多</sub>                                                                                                    |
| 迎                               | 接 GDPR 上路 · 匯智更新服務條款提高個資隱私保護                                                                                                    |
| 號和<br>生文<br>容記<br>ISC<br>組<br>務 | 稱史上最嚴峻的個資保護法規 GDPR (General Data Protection Regulation) 已於 5 月 25 日正式<br>效。因應 GDPR 的上路, Cloudmax 匯智也已針對隱私權條款、服務條款及專屬主機合約進行內<br>問整,以保障服務提供及用戶的使用符合國際規範。此外,我們從 2011 年 7 月開始,即獲得<br>0 27001 國際標準認證 (認證編號: IS 573698),於企業內部設立資安官職位及資訊安全維護小<br>,並定期審視資料安全防護等級,嚴格把關資安,讓每位客戶都能更安心且放心的使用匯智服<br>。關於完整 GDPR 資訊與服務條款更新,請參閱匯智 <u>最新消息</u> 。                                                                                                    |
|                                 | 網路!讓好事發生<br>我們想做的公益實驗,不是只提供免費的網路服務<br>要希望盡一已之力,加倍發揚社會的美好                                                                                                    |
|                                 | 預覽 返回樣版管理                                                                                                    |

# 6. 寄送測試信

延續與前一點"預覽樣版"的操作,在「樣版」→「樣版管理」頁面中可看到目前已建 • 立的樣版列表,點選「編輯」打開此樣版,接著畫面拉到下方按下「預覽」,可看到下 方書面。

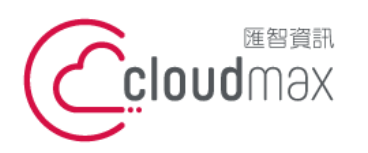

106073 台北市大安區仁愛路四段 25 號 3 樓 t. +886-2-2718-7200 3F., No. 25, Sec. 4, Ren'ai Rd., Da'an Dist., Taipei City 106073, Taiwan (R.O.C.)

f. +886-2-2718-1922

| ┃      | a輯 (未審核區)                                         |
|--------|---------------------------------------------------|
| 預覽合成時間 | ●即刻 ○ 指定合成時間 2023 ♥ 年 10 ♥ 月 31 ♥ 日 17 ♥ 時 42 ♥ 分 |
| 寄測試信至  | (多筆請用;;分號) 寄測試信                                   |
|        | 授尋                                                |
|        | 共搜尋到1種樣版組合                                        |
| 樣版組合   |                                                   |
|        | Ccloudmax f 🖦 G.                                  |
|        | 親愛的 王先生 您好,舆您分享我們這期的最新文章!                         |
|        |                                                   |

手動輸入收件者 email,按下「寄測試信」。

| 【      | (未審核區)                                            |
|--------|---------------------------------------------------|
| 預覽合成時間 | ●即刻 ○ 指定合成時間 2023 ♥ 年 10 ♥ 月 31 ♥ 日 17 ♥ 時 42 ♥ 分 |
| 寄測試信至  | (多筆請用);分號) 寄測試信                                   |
|        | 授專                                                |

寄出後畫面將顯示"已寄出測試信!"提示訊息。

| 【 槎版 [區塊] / [主欄] 編輯 (未審核區) |                                                  |  |  |  |  |  |  |
|----------------------------|--------------------------------------------------|--|--|--|--|--|--|
| 預覽合成時間                     | ●即刻 ○指定合成時間 2023 ▼ 年 10 ▼ 月 31 ▼ 日 17 ▼ 時 42 ▼ 分 |  |  |  |  |  |  |
| 寄測試信至                      | (多筆請用;'分號) 寄測試信 已寄出測試信!                          |  |  |  |  |  |  |
|                            | 授專                                               |  |  |  |  |  |  |

以下為測試信的畫面,再次確認樣版與名稱皆能正確媒合。

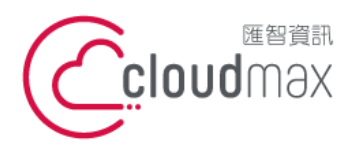

106073 台北市大安區仁愛路四段 25 號 3 樓 t. +886-2-2718-7200 3F., No. 25, Sec. 4, Ren'ai Rd., Da' an Dist., Taipei City 106073, Taiwan (R.O.C.)

f. +886-2-2718-1922

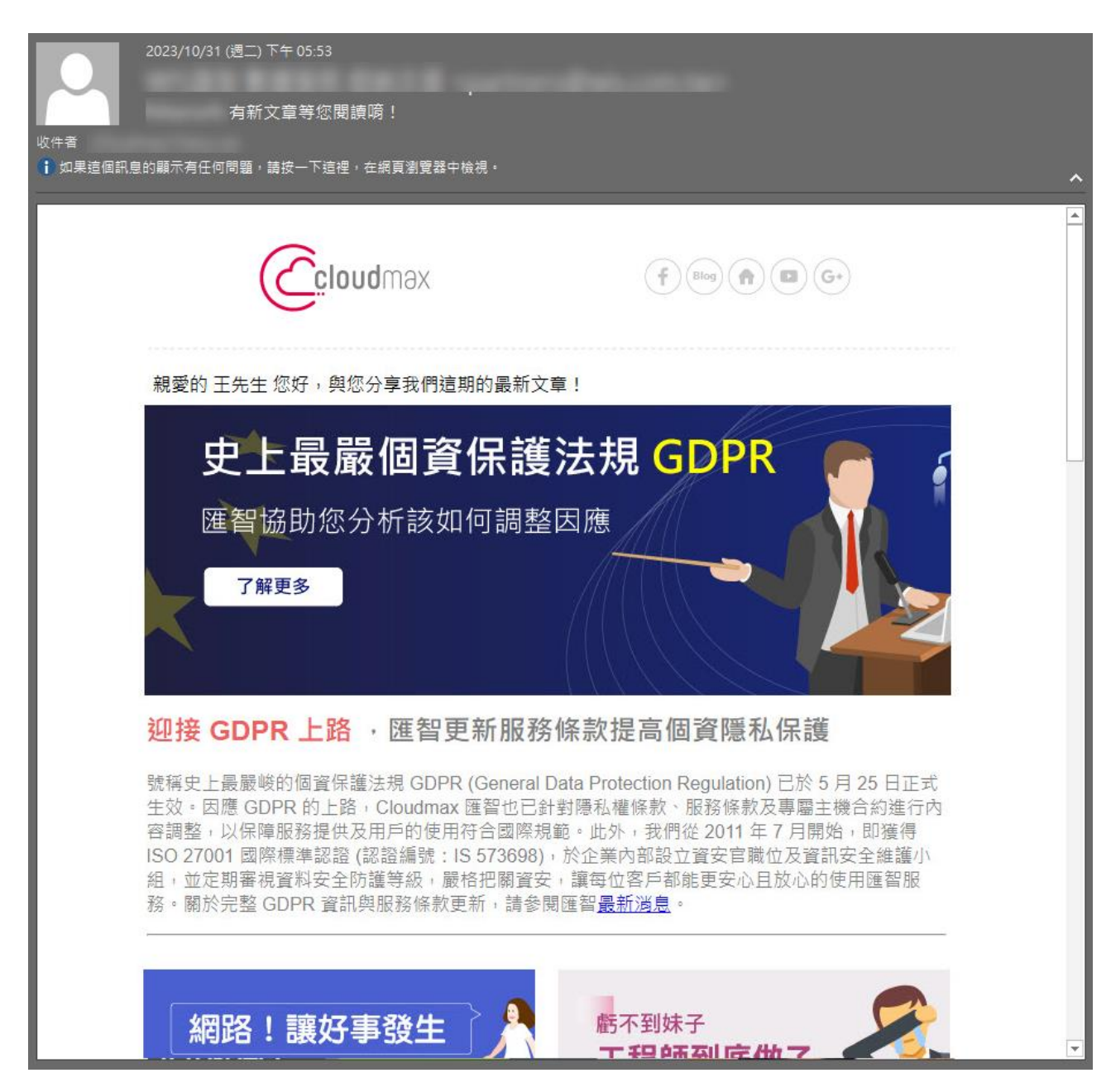

# 7. 樣版送審

回到樣版管理頁面,在要送審的樣版列點下「樣版送審」。 \*前面有提到,可選擇自己審核樣版或是由他人批准樣版,以下範例為由他人批准樣版,所以批准者會收 到樣版批准通知信

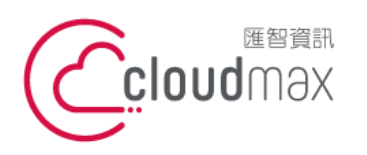

106073 台北市大安區仁愛路四段 25 號 3 樓 t. +886-2-2718-7200 3F., No. 25, Sec. 4, Ren'ai Rd., Da'an Dist., Taipei City 106073, Taiwan (R.O.C.)

f. +886-2-2718-1922

| 訊息          | <b>樣版</b>      | 行銷                    | 客戶            | 報表         | 任務  | 客服        | 後台      |
|-------------|----------------|-----------------------|---------------|------------|-----|-----------|---------|
|             |                | <u> </u>              |               | 樣版類別管      | 音理  |           |         |
|             |                |                       |               |            |     |           |         |
| <b>楼版管理</b> |                |                       |               |            |     |           |         |
| 新増模版        | 新増 🔍 電子        | 鄄件 ○ MMS <u>使用手</u> ∰ | 于主义           |            |     |           |         |
| 樣版名稱或代號     |                |                       |               |            |     |           |         |
| 樣版類別        | 不拘             | `                     | •             |            |     |           |         |
| 樣版狀態        | 不拘             | ```                   | •             |            |     |           |         |
| 異動日期        | 從 2023 🗸 年 👔   | 7 🗸 月 30 🗸 日          | 到 2023 🗸 年 10 | ✔ 月 31 ✔ 日 |     |           |         |
| 首次建檔日期      | 從 2023 🗸 年 🚺   | 7 🗸 月 30 🗸 日          | 到 2023 🗸 年 10 | ✔月31▼日     |     |           |         |
|             |                | 代理人:                  | 日日            |            | ~   |           |         |
|             |                |                       | 搜尋            |            |     |           |         |
|             |                |                       | 共搜索到1:        | 筆          |     |           |         |
| 狀態 樣版編號     | 樣版名稱/ 代號       | 所屬使用者                 | 前一次送審狀態       |            |     | 歷史樣版 使用中的 | 王務編號/現狀 |
| 啟用 → 31     | Blog 最新文章/ 001 |                       | 樣版尚未送簽過       | 参數修改       | fi重 |           |         |

以下畫面再次確認,沒問題按下「確定送審」,這樣送審信件就會發出給審核者。

| 橫版送審     |                                                   |
|----------|---------------------------------------------------|
| 樣版代號     | 001                                               |
| 樣版名稱     | Blog 最新文章                                         |
| 樣版類別     | 內容行詞                                              |
| 主盲       | %Name% 有新文章等您閱讀嗎!                                 |
| 樣版生效時間   | 2023/10/31 下午 04:01:00                            |
| 批進群      |                                                   |
|          | 確定送審                                              |
| 預覽合成時間   | ● 即刻 ○指定合成時間 2023 ♥ 年 10 ♥ 月 31 ♥ 日 18 ♥ 時 13 ♥ 分 |
|          | 搜尋                                                |
|          | 共授專到1種樣版組合                                        |
| 樣版組合     |                                                   |
|          |                                                   |
| <b>【</b> |                                                   |
|          | 已提出送客                                             |
|          | 離開                                                |
|          | 16                                                |

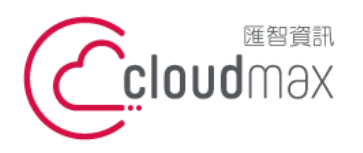

匯智 資訊股份有限公司 106073 台北市大安區仁愛路四段 25 號 3 樓 t.+886-2-2718-7200 3F., No. 25, Sec. 4, Ren'ai Rd., Da' an Dist., Taipei City 106073, Taiwan (R.O.C.)

f. +886-2-2718-1922

# 回到樣版管理頁面可看到此樣版已呈現「樣版待批准」狀態

| 狀態                                               | 様版編號 | 樣版名稱/ 代號       | 所屬使用者           | 前一次送審狀態 |                       | 歷史樣版 | 使用中任務編號 / 現狀 |
|--------------------------------------------------|------|----------------|-----------------|---------|-----------------------|------|--------------|
| 啟用<br>▶ (11) 100 100 100 100 100 100 100 100 100 | 31   | Blog 最新文章/ 001 | wis_es_partners | 版灾:1批准中 | 参數修改 編輯 楼版送審<br>樣版待批准 |      |              |

# 批准者會收到樣版批准通知信,如下:

Please approve it

|         | 帳單樣版批准通知  |
|---------|-----------|
| 現在批准階段: | 第1層       |
| 最大批准階段: | <u> </u>  |
| 樣版代號:   | 001       |
| 樣版版次:   | 0 to 1    |
| 樣版名稱:   | Blog 最新文章 |

批准者登入 BizEDM 平台後,在樣版頁面中可看到樣版待批准

| 狀       | 態 相       | 镁版編號 | 樣版名稱/ 代號       | 所屬使用者 | 前一次送審狀態 |                | 歷史樣版 | 使用中任務編號 / 現狀 |
|---------|-----------|------|----------------|-------|---------|----------------|------|--------------|
| 愈<br>愈月 | (用<br>月 ✔ | 31   | Blog 最新文章/ 001 |       | 版次:1批准中 | ● 参數修改 編輯 様版送審 |      |              |

點下「樣版待批准」按鈕可看到此樣版內容,及報行批准與否。

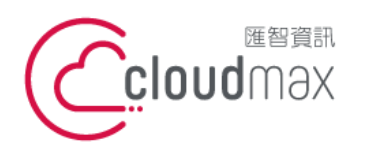

106073 台北市大安區仁愛路四段 25 號 3 樓 t.+886-2-2718-7200 3F., No. 25, Sec. 4, Ren'ai Rd., Da' an Dist., Taipei City 106073, Taiwan (R.O.C.)

f. +886-2-2718-1922

| 訊息     | 樣版               | 行銷                    | 客戶              | 報表              | 任務           | 客服           | 後台   |  |  |  |  |  |  |  |  |
|--------|------------------|-----------------------|-----------------|-----------------|--------------|--------------|------|--|--|--|--|--|--|--|--|
|        |                  | 樣版管理                  |                 | 樣版類別            | 別管理          |              |      |  |  |  |  |  |  |  |  |
|        |                  |                       | 尚未批准,           | ②要批准嗎?          |              |              |      |  |  |  |  |  |  |  |  |
| 樣版批准   |                  |                       |                 |                 |              |              |      |  |  |  |  |  |  |  |  |
| 樣版代號   | 001              |                       |                 |                 |              |              |      |  |  |  |  |  |  |  |  |
| 樣版名稱   | Blog 最新文章        | Blog 最新文章             |                 |                 |              |              |      |  |  |  |  |  |  |  |  |
| 樣版類別   | 內容行銷             |                       |                 |                 |              |              |      |  |  |  |  |  |  |  |  |
| 主盲     | %Name% 有新文章      | ē等您閱讀唷!               |                 |                 |              |              |      |  |  |  |  |  |  |  |  |
| 樣版生效時間 | 2023/10/31 下午 04 | 4:01:00               |                 |                 |              |              |      |  |  |  |  |  |  |  |  |
| 批准層級   | 批准               | Y                     | 批准狀態            | 最後更新時間          |              | 權限           |      |  |  |  |  |  |  |  |  |
| 1      |                  |                       | 等待批准            |                 | 必要領          | 握核人(不允許,則不能發 | 送任務) |  |  |  |  |  |  |  |  |
|        |                  |                       | 允許 不知           | 2許 離開           |              |              |      |  |  |  |  |  |  |  |  |
| 預覽合成時間 | ●即刻              | 〇 指定合成時間 <b>202</b> 3 | 3 🗸 年 10 🗸 月 31 | ✔ 日 18 ✔ 時 30 ♥ | ✓ 分          |              |      |  |  |  |  |  |  |  |  |
| 授尋     |                  |                       |                 |                 |              |              |      |  |  |  |  |  |  |  |  |
|        |                  |                       | -               |                 |              | 共提尋到1種樣版組合   |      |  |  |  |  |  |  |  |  |
|        |                  |                       | 共搜尋到1           | 種樣版組合           |              |              |      |  |  |  |  |  |  |  |  |
| 樣版組合   | 1•               |                       | 共搜尋到1           | 種樣版組合           |              |              |      |  |  |  |  |  |  |  |  |
| 棲版組合   | 1•               | <u> </u>              | -<br>共搜尋到1      | 種樣版組合           |              |              | A    |  |  |  |  |  |  |  |  |
| 核版组合   | 1.               | Ccloudma              | <br>共授尋到1<br>ƏX | 種樣版組合<br>(f)(   | Blog) 🝙 🖾 G+ | )            | •    |  |  |  |  |  |  |  |  |

允許批准的話,此樣版即可正式對外使用,批准者的列表也會保留顯示此樣版; 不允許的話,將退回給送審者,送審者可調整後再重新送審。

| 狀態                   | 様版編號 | 樣版名稱/ 代號       | 所屬使用者 | 前一次送審狀態 | 歷史             | 史様版 | 使用中任務編號 / 現狀 |
|----------------------|------|----------------|-------|---------|----------------|-----|--------------|
| 啟用<br>▶ <b>風</b> 用 ► | 31   | Blog 最新文章/ 001 |       | 版次:1 允許 | 參數修改 編輯 樣版送審 預 | 預覽  |              |

# 8. 歷史樣版預覽

點選預覽可看已送審過的歷史版本,若最新樣版尚未送審,則會看到前一次送審版本。

| 狀態         | 樣版編號 | 樣版名稱/ 代號       | 所屬使用者 | 前一次送審狀態 |                      | 歷史樣版 | 使用中任務編號/現狀 |
|------------|------|----------------|-------|---------|----------------------|------|------------|
| 啟用<br>啟用 ✔ | 31   | Blog 最新文章/ 001 |       | 版次:1 允許 | <b>参</b> 數修改 編輯 樣版送審 | 預覽   |            |

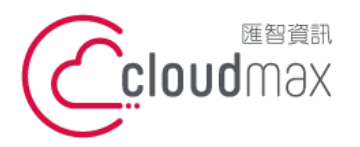

# 三、發送樣版

若要使用已做好的樣版來發送,可參考以下操作。

進入郵件發送流程,依序挑選要用的樣版後,按下挑選,如下:

| 訊息                                                                                                    | 樣版          | 行銷                                      | 客戶                                                                                          | 報表                      | 任務   | 客服   | 後台    |  |  |
|----------------------------------------------------------------------------------------------------|-------------|-----------------------------------------|---------------------------------------------------------------------------------------------|-------------------------|------|------|-------|--|--|
| 郵件發送                                                                                                    | 簡訊發送        | MMS發送                                   | Line發送                                                                                      | 個人化設定                   | 寄件設定 | 點擊追蹤 |       |  |  |
|                                                                                                    |             |                                         |                                                                                             |                         |      |      |       |  |  |
| 電子郵件發送                                                                                                    |             |                                         |                                                                                             |                         |      |      |       |  |  |
| 常用電                                                                                                    | 子報 行銷       | 回報通知                                    |                                                                                             |                         |      | 重新設定 | 個人化設定 |  |  |
| A單處理 近回 近回 <p< td=""><td>HIBE ARE</td><td>(1) (1) (1) (1) (1) (1) (1) (1) (1) (1)</td><td>A<br/>A<br/>A<br/>A<br/>A<br/>A<br/>A<br/>A<br/>A<br/>A<br/>A<br/>A<br/>A<br/>A<br/>A<br/>A<br/>A<br/>A<br/>A</td><td>退信重送</td><td></td><td></td><td>類別設定</td></p<> | HIBE ARE    | (1) (1) (1) (1) (1) (1) (1) (1) (1) (1) | A<br>A<br>A<br>A<br>A<br>A<br>A<br>A<br>A<br>A<br>A<br>A<br>A<br>A<br>A<br>A<br>A<br>A<br>A | 退信重送                    |      |      | 類別設定  |  |  |
|                                                                                                    | 選擇寄件者 ▼     | 1.000                                   | -                                                                                           | ? 修改                    |      |      |       |  |  |
|                                                                                                    | 選擇收件者 ▼     | □ 同時也寄給自<br>多位收件者請以                     | 己()<br>豆號","分開                                                                              |                         |      |      |       |  |  |
|                                                                                                    | 簡訊發送選項      | ● 不發簡訊 ○                                | 郵件>簡訊 ○ 簡訊                                                                                  | > 郵件 〇 郵件 / 簡訊齊發        | 簡訊內容 |      |       |  |  |
| 傳送                                                                                                    | 主旨          | 編輯主旨                                    | ~                                                                                           |                         |      |      |       |  |  |
|                                                                                                    | 預覽文1        | 編輯預覽文字、<br>新道AI預覽文字                     | ✔<br>Help ✔ 在郵件內                                                                            | 枩中陽藏預醫文字                |      |      |       |  |  |
| ○版型設計 ○上傳內容                                                                                                    | ○遠端網址 ○ 酱任務 | <ul> <li></li></ul>                     | 》 <u>電子報使用手冊</u> 雪                                                                          | 图子報常見問題                 |      |      |       |  |  |
| 一致性媒合 🖉 附件                                                                                                    | 檔 ☑ 動態函數媒合  | · □條碼延伸HTML                             |                                                                                             |                         |      |      |       |  |  |
|                                                                                                    | 様版名稱すった     |                                         |                                                                                             |                         |      |      |       |  |  |
|                                                                                                    | 様版類別        | 內容行銷                                    | ~                                                                                           |                         |      |      |       |  |  |
|                                                                                                    | 首次建檔日期 谷    | 2023 ✔ 年 7 ✔ )                          | 月 31 ✔ 日 到 202                                                                              | ┛<br>23 ✔ 年 10 ✔ 月 31 ° | ▼∃   |      |       |  |  |
|                                                                                                    | 所屬使用者       | 所屬使用者 3                                 |                                                                                             |                         |      |      |       |  |  |
|                                                                                                    | 4           |                                         |                                                                                             | <b>〕</b><br>到1筆         |      |      |       |  |  |
|                                                                                                    | 帳單樣版 [      | Blog 最新文章(001) 兆                        | 反次:1                                                                                        | ~<br>_                  | 挑選   |      |       |  |  |
|                                                                                                    | 已挑選         |                                         |                                                                                             |                         |      |      |       |  |  |

 按下挑選後,會顯示如下圖,按下「載入樣版主旨與代號」後,此封郵件的主旨會載入 樣版的主旨。

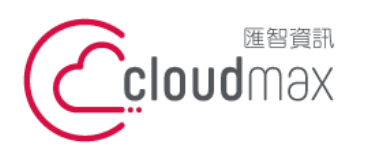

106073 台北市大安區仁愛路四段 25 號 3 樓 t.+886-2-2718-7200 3F., No. 25, Sec. 4, Ren'ai Rd., Da' an Dist., Taipei City 106073, Taiwan (R.O.C.)

f. +886-2-2718-1922

| 電子郵件發送                                                        |                                                         |                                                    |                                        |  |  |  |
|---------------------------------------------------------------|---------------------------------------------------------|----------------------------------------------------|----------------------------------------|--|--|--|
| 常用電                                                           | 子報 行銷                                                   | 回報通知                                               | 重新設定 個人化設定                             |  |  |  |
| <ul> <li>A單處理</li> <li>選項</li> </ul>                          | ●         ●         ●           時間設定         內容處理       | <ul> <li></li></ul>                                | 「「「」」の「「」」の「「」」の「「」」の「「」」の「「」」の「「」」の「「 |  |  |  |
|                                                               | 選擇寄件者 ▼                                                 | 2 修改                                               |                                        |  |  |  |
| 博送                                                            | 選擇收件者▼                                                  | □ 同時也寄給自己()<br>多位收件者請以逗號","分開                      |                                        |  |  |  |
|                                                               | <mark>簡訊</mark> 發送選項                                    | ● 不發簡訊 ○ 郵件 > 簡訊 ○ 簡訊 > 郵件 ○ 郵件 / 簡訊齊發   笹記内容      |                                        |  |  |  |
|                                                               | 主旨                                                      | [編輯主言 ✔] %Name% 有新文章等您閱讀嗎!                         |                                        |  |  |  |
|                                                               | 預覽文字                                                    | 編輯預覽文字 ✔<br>新増AI預覽文字 <u>Help</u> ✔ 在郵件內容中隔藏預覽文字    |                                        |  |  |  |
| ○ 版型設計 ○上傳內容 ○ 遺端網址 ○ 畜任務 ◉ 樣版 <u>電子報影片教學 電子報使用手冊 電子報常見問題</u> |                                                         |                                                    |                                        |  |  |  |
|                                                               |                                                         |                                                    |                                        |  |  |  |
|                                                               | 樣版名稱或代號                                                 |                                                    |                                        |  |  |  |
| 橡版類別 内容行銷 ✓                                                   |                                                         |                                                    |                                        |  |  |  |
|                                                               | 首次建模日期 從 2023 ♥ 年 7 ♥ 月 31 ♥ 日 到 2023 ♥ 年 10 ♥ 月 31 ♥ 日 |                                                    |                                        |  |  |  |
|                                                               | 所屬使用者                                                   |                                                    |                                        |  |  |  |
|                                                               |                                                         |                                                    |                                        |  |  |  |
|                                                               | 帳單樣版 🛛 🛛 🖻                                              | 3log 最新文章(001) 版次: ✔ 挑選                            |                                        |  |  |  |
|                                                               | 己挑選                                                     | Blog 最新文章(001) 版5-1           載入樣版主旨與代號         預覽 |                                        |  |  |  |

接著上傳收件者的名單,按下傳送,信件就可發出了。

| 電子郵件發送          |                   |                                               |            |  |  |  |
|-----------------|-------------------|-----------------------------------------------|------------|--|--|--|
| 常用電             | 子報 行銷             | 回報通知                                          | 重新設定 個人化設定 |  |  |  |
| A單處理         運項 | 時間設定         內容處理 |                                               | 類別設定       |  |  |  |
| 傳送              | 選擇寄件者 ▼           | ,                                             |            |  |  |  |
|                 | 選擇收件者 ▼           | □ 同時也寄給自己()<br>多位收件者請以逗號","分開                 |            |  |  |  |
|                 | 簡訊發送選項            | ● 不發簡訊 ○ 鄧件 > 簡訊 ○ 簡訊 > 鄧件 ○ 鄧件 / 簡訊齊發   簡訊內容 |            |  |  |  |
|                 | 主盲                | [編輯主旨 ✔】 Name% 有新文章等您閱讀嗎!                     |            |  |  |  |
|                 | 預覽文字              | [編輯預覽文字 ✔]<br>「新増AI預覽文字 Help ✔ 在鄭件內齊中陽藏預覽文字   |            |  |  |  |